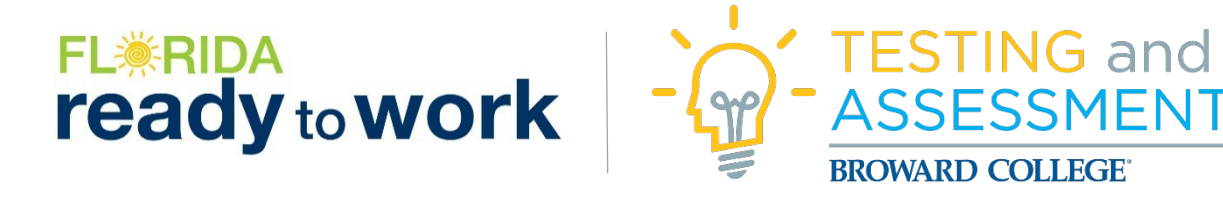

**<u>Step 1</u>**: Log into your account on <u>www.myfloridareadytowork.com</u>

**<u>Step 2</u>**: From the dashboard, click on "Report", then "Individual"

FL. RiDA ready to work Dashboard My Assignments Products - Reports - Resource Center -

## Step 3: Under Activity Report, click on the arrow next to your name

## Activity Report

| Name <b>T</b> Product Offering | T T                 |                   |              |        |              |
|--------------------------------|---------------------|-------------------|--------------|--------|--------------|
| Date Completed 12              | Activity Start Time | Activity End Time | Session Time | Module | Content Type |
| Name: Sammy, Seahawk           |                     |                   | 01:29:30     |        |              |

## Step 4: To get your score report, click on the icon next to "Product: Florida Soft Skills Assessment"

| •                                                          | <ul> <li>Name: Picard, Jerry</li> </ul> |                        | 01:29:30               |          |                                  |
|------------------------------------------------------------|-----------------------------------------|------------------------|------------------------|----------|----------------------------------|
| <ul> <li>Product: Florida Soft Skills Assessmen</li> </ul> |                                         | 00:50:00               |                        |          |                                  |
|                                                            |                                         | 2022-10-24 11:23:29 AM | 2022-10-24 10:32:01 AM | 00:50:00 | Essential Soft Skills Assessment |
|                                                            |                                         | 2022-10-24 11:23:29 AM |                        |          | Essential Soft Skills Assessment |
|                                                            |                                         | 2022-10-24 11:23:29 AM |                        |          |                                  |

## **<u>Step 5</u>**: Click on the pop-up document to open your score report (example below)

| LEARNER      |  |
|--------------|--|
| ORGANIZATION |  |
| DATE:        |  |

Sammy, Seahawk Broward College Assessment Location 12/5/2022

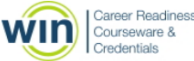

The Florida Soft Skills Assessment is a workforce education and development tool comprised of the proctored Essential Soft Skills Assessment. The assessment measures the learner's understanding of work behaviors and employability skills most valued by employers: communicating effectively; conveying professionalism; promoting teamwork and collaboration; and thinking critically and solving problems.

The questions are comprised of scenarios that the learner might encounter at work, along with possible actions that could be taken in response to each scenario. Many assessment items require the learner to choose both the "best" and "worst" answers for handling each scenario.

| Assessment Results    |                                                                    |            |                        |                     |                    |  |  |
|-----------------------|--------------------------------------------------------------------|------------|------------------------|---------------------|--------------------|--|--|
| ASSESSMENT            | DATE TESTED                                                        | YOUR SCORE | POTENTIAL<br>RANGE     | YOUR SCALE<br>SCORE | POTENTIAL<br>RANGE |  |  |
| Essential Soft Skills | 10/24/2022                                                         | PASSED     | PASSED / NOT<br>PASSED | 211                 | 150-260            |  |  |
|                       |                                                                    |            |                        |                     |                    |  |  |
| CREDENTIAL STATUS     | Based on your scores, you EARNED an Florida Soft Skills Assessment |            |                        |                     |                    |  |  |

<u>Step 6</u>: If you <u>Pass</u> the assessment, to get a copy of your Certificate, click on "Florida Soft Skills Assessment" from the dashboard

| ready to work | ζ.         | Welc                                          | ome back,                        | You're ma                  | iking great | progress! Keep | it up!    |             |
|---------------|------------|-----------------------------------------------|----------------------------------|----------------------------|-------------|----------------|-----------|-------------|
|               | Ç          | 2                                             | X                                | 1.5                        |             | 0              |           | 1           |
|               | E          | BADGES EARNED                                 | HOURS                            | LOGGED                     | CERTIFIC    | ATES EARNED    | CREDENTIA | LS EARNED   |
|               | \$         | NEW - WORK REA                                | DY BASICS                        | P YOU SUCCEED IN THE       | WORKPLACE   |                |           | NOT STARTED |
|               | ✡          | NEW - WORK REA                                | DY TRAININ                       | NG<br>P YOU SUCCEED IN THE | WORKPLACE   | NOT EARNED     |           | IN PROGRESS |
|               |            | FLORIDA READY T<br>ASSESSMENTS THAT VALIDATE  | O WORK AS                        | SESSMENTS                  | NEW<br>s    | NOT EARNED     |           | NOT STARTED |
|               | 151        | NEW - ESSENTIAL<br>PROFESSIONAL AND SOCIAL SK | SOFT SKILL                       | S TRAINING                 | ORK         | NOT EARNED     |           | NOT STARTED |
| $\rightarrow$ | $\bigcirc$ | FLORIDA SOFT SK<br>ASSESSMENT THAT VALIDATES  | ILLS ASSESS<br>SOCIAL AND PROFES | SIONAL SKILLS              |             | EARNED         |           | COMPLETE    |

**<u>Step 7</u>**: You can print your certificate by clicking on the badge icon

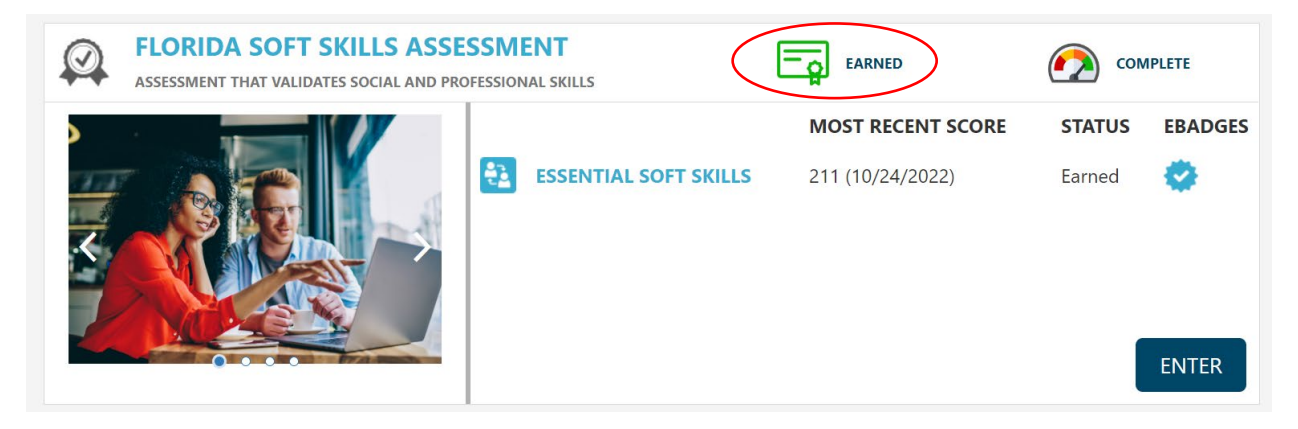